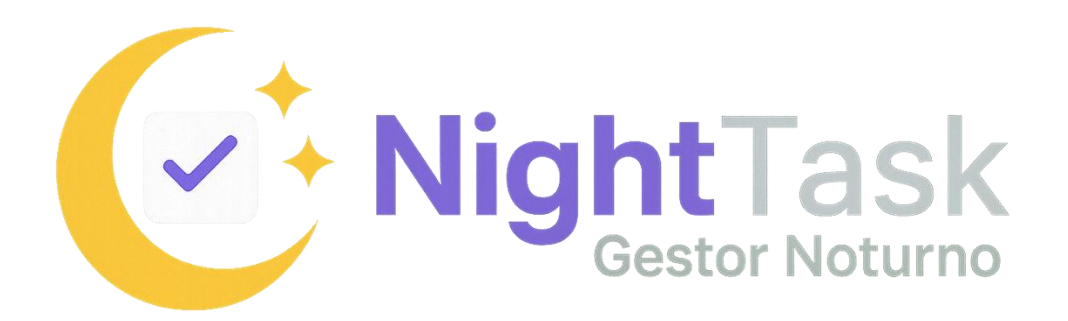

# Manual do Usuário

## Índice

| 1. | Introdu | ução                             | pag.03 |
|----|---------|----------------------------------|--------|
| 2. | Acesso  | o ao Sistema                     | pag.04 |
| 3. | Dashb   | ooard Principal                  | pag.04 |
|    | •       | 3.1 Barra Lateral                | pag.04 |
|    | •       | 3.2 Cartões de Estatísticas      | pag.05 |
|    | •       | 3.3 Lista de Tarefas             | pag.05 |
| 4. | Gerend  | ciamento de Tarefas              | pag.06 |
|    | •       | 4.1 Adicionar Nova Tarefa        | pag.06 |
|    | •       | 4.2 Editar Tarefa                | pag.07 |
|    | •       | 4.3 Concluir Tarefa              | pag.07 |
|    | •       | 4.4 Marcar como Não Concluída    | pag.08 |
|    | •       | 4.5 Adiar Tarefa                 | pag.08 |
|    | •       | 4.6 Excluir Tarefa               | pag.09 |
| 5. | Tarefa  | s Recorrentes                    | pag.09 |
| 6. | Sistem  | na de Alarmes                    | pag.10 |
| 7. | Relató  | rios                             | pag.11 |
| 8. | Config  | gurações do Sistema              | pag.12 |
|    | •       | 8.1 Configurações de Notificação | pag.12 |
|    | •       | 8.2 Configurações de Áudio       | pag.12 |
|    | •       | 8.3 Configurações de Aparência   | pag.12 |
| 9. | Dicase  | e Boas Práticas                  | pag.13 |

## 1. Introdução

O NightTask é um sistema de gerenciamento de tarefas operacionais voltado para equipes que trabalham em turnos noturnos (entre 18h e 6h). Projetado para otimizar a produtividade, reduzir falhas humanas e fornecer relatórios detalhados, o sistema oferece funcionalidades avançadas, incluindo:

- Controle completo de tarefas operacionais.
- Alertas automáticos para tarefas urgentes.
- Gerenciamento eficiente de tarefas recorrentes.
- Interface intuitiva e otimizada para uso noturno, com modo escuro padrão.

Por que usar o NightTask?

✓ Controle total das tarefas operacionais – Nunca perca o prazo de uma atividade com alertas inteligentes e priorização automática.

✓ Redução de falhas humanas – O sistema lembra você das tarefas críticas e evita esquecimentos.

✓ Gestão de tarefas recorrentes – Automatize atividades diárias, semanais ou mensais sem precisar recadastrá-las manualmente.

✓ Relatórios detalhados – Tenha visibilidade do que foi concluído, pendente ou não realizado, facilitando a prestação de contas e a melhoria contínua.

 $\checkmark$  Interface noturna amigável – Design com cores escuras para reduzir o cansaço visual durante o turno da noite.

✓ Sistema de alarmes eficiente – Notificações visuais e sonoras para tarefas urgentes, garantindo que nada passe despercebido.

✓ Flexibilidade na gestão – Adie, edite ou marque tarefas como não concluídas com facilidade, mantendo um histórico completo.

Este manual técnico descreve todas as funcionalidades do sistema, desde o acesso até a geração de relatórios, permitindo que os usuários explorem ao máximo suas capacidades.

## 2. Acesso ao Sistema

Para acessar o NightTask, siga os passos abaixo:

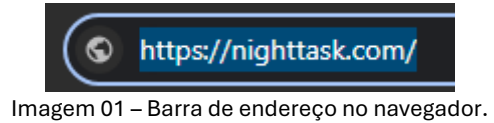

- 1. Abra seu navegador web e insira o endereço: https://nighttask.com.
- 2. Faça login utilizando suas credenciais previamente configuradas pelo administrador do sistema (se aplicável).
- 3. Após a autenticação bem-sucedida, você será redirecionado automaticamente para o Dashboard Principal.

Observação: Certifique-se de que o navegador esteja atualizado para garantir compatibilidade total com o sistema.

## 3. Dashboard Principal

O Dashboard Principal é o ponto central de interação no sistema, dividido em três áreas principais:

|                  | Painel de Tarefas       | Painel de Tarefas + Nova Tarefa |                                                | Exportar Manual do Usuário           |   |                 |
|------------------|-------------------------|---------------------------------|------------------------------------------------|--------------------------------------|---|-----------------|
|                  |                         |                                 |                                                |                                      |   | 2               |
|                  | 0                       |                                 | 0                                              |                                      | 0 |                 |
| E Relatórios     |                         |                                 |                                                |                                      |   |                 |
| 😉 Nova Tarefa    |                         |                                 |                                                |                                      |   |                 |
| 🗘 Configurações  | Tarefas do Período Notu | rno                             |                                                |                                      |   | odas O Urgentes |
|                  |                         |                                 |                                                |                                      |   |                 |
|                  |                         |                                 |                                                |                                      |   |                 |
|                  |                         |                                 | Nenhuma tarefa                                 | pendente                             |   |                 |
|                  |                         |                                 | á tarefas agendadas par<br>uma nova tarefa par | a o período atual. Cri<br>a começar. |   |                 |
|                  |                         |                                 | + Criar Tare                                   | efa                                  |   |                 |
| Operador Noturno |                         |                                 |                                                |                                      |   |                 |

Imagem 02 – Dashboard Principal.

#### 3.1 Barra Lateral

A barra lateral organiza o menu de navegação e fornece acesso rápido às principais funcionalidades:

- Logo e Identificação: Exibe o nome do sistema e informações do usuário logado
- Menu de Navegação:
  - Tarefas: Acesso à lista de tarefas (Dashboard principal).

- Relatórios: Geração de relatórios operacionais.
- *Nova Tarefa*: Formulário para criação de novas tarefas.
- Configurações: Ajustes do sistema (em desenvolvimento).

#### 3.2 Cartões de Estatísticas

Os cartões de estatísticas fornecem uma visão geral das métricas principais:

- Tarefas Pendentes: Quantidade total de tarefas não concluídas.
- Tarefas Urgentes: Tarefas com prazo iminente (até 1 hora).
- Recorrentes: Tarefas que se repetem periodicamente.

#### 3.3 Lista de Tarefas

A lista de tarefas exibe todas as atividades do período atual, organizadas por horário. Cada tarefa inclui:

- Título e Descrição: Informações básicas da tarefa.
- Horário: Data e hora programada.
- Prioridade: Indicada por cores:
  - Vermelho: Urgente.
  - Amarelo: Próximo.
  - Verde: Tempo suficiente.
- Tags: Identificam tarefas recorrentes ou urgentes.
- Ações:
  - o Editar
  - o Concluir
  - Não Concluída
  - Adiar (5 minutos)
  - Excluir

## 4. Gerenciamento de Tarefas

O NightTask permite criar, editar, concluir e gerenciar tarefas com facilidade. As etapas para cada ação são descritas abaixo:

|--|

|                                    | Adicionar Nova Tarefa 🗧 🗧 Voltar                                    |
|------------------------------------|---------------------------------------------------------------------|
|                                    | Detalhes da Tarefa                                                  |
|                                    |                                                                     |
| E Relatórios                       | Periodo noturno: Tarefas só podem ser agendadas entre 18:00 e 06:00 |
|                                    | Título:                                                             |
| Configurações                      | Descrição:                                                          |
|                                    | Data/Hora de Início:                                                |
|                                    | dd/mm/aaaa:                                                         |
| Operador Noturno     Administrador | Tarefa recorrente diária?                                           |

Imagem 03 – Tela para adicionar nova tarefa.

- 1. Clique em "Nova Tarefa" na barra lateral ou no botão correspondente no Dashboard
- 2. Preencha os campos:
  - Título (obrigatório).
  - Descrição (opcional).
  - Data/Hora de Início (obrigatório, deve ser entre 18h e 6h).
- 3. Para tarefas recorrentes:
  - Marque a opção "Tarefa recorrente diária?".
  - Selecione os dias da semana.
  - Defina uma data final para a recorrência.
- 4. Salve a tarefa clicando em "Salvar".

#### 4.2 Editar Tarefa

| Editar Tarefa ×                                                           |  |
|---------------------------------------------------------------------------|--|
| Título                                                                    |  |
| Enviar report no grupo                                                    |  |
| Descrição                                                                 |  |
| Coleta, preencher e enviar reports de óleo e gás no grupo de<br>WhatsApp. |  |
| Data e Hora                                                               |  |
| 28/04/2025 02:30                                                          |  |
| Cancelar Salvar Alterações                                                |  |
|                                                                           |  |
|                                                                           |  |
|                                                                           |  |

Imagem 04 – Tela de edição.

- 1. Na lista de tarefas, clique no ícone de edição (lápis) ao lado da tarefa desejada.
- 2. Modifique os campos necessários na janela que aparecerá.
- 3. Confirme as alterações clicando em "Salvar Alterações".

#### 4.3 Concluir Tarefa

|                                   | Painel de Tarefas                                                                                                    | -                                                                          | Nova Tarefa   | Exportar 🔋 Manual do Usuário |
|-----------------------------------|----------------------------------------------------------------------------------------------------|----------------------------------------------------------------------------|---------------|------------------------------|
|                                   |                                                                                                    |                                                                            |               |                              |
|                                   | 7                                                                                                    | 0                                                                          | 7             |                              |
|                                   |                                                                                                    |                                                                            |               |                              |
|                                   | Tarefas do Período Noturno                                                                                                    |                                                                            |               | 🗮 Todas 💍 Urgente            |
| Configurações                     |                                                                                                    |                                                                            |               |                              |
|                                   | Enviar report no grupo Recomente<br>Coletar, preencher e enviar reports de óleo e gás no<br>grupo de WhatsApp.                                 | Coletar, preencher e enviar reports de<br>óleo e gás no grupo de WhatsApp. | O2:30 (28/04) | e o o i                      |
|                                   | Monitoramento de variaveis no<br>MAP<br>Realizar moitoramento desais variaveis. BM (carta),<br>BCS (corrente, pressão de sucção e frequência), | Realizar moitoramento dessas<br>variaveis: BM (carta), BCS (corrente,      | 03:00 (28/04) | 8 • 0 0 I                    |
| Operador Noturno<br>Administrador | Preencher as planilhas às 3h Reconverse<br>Realizar preenchimento das planilhas de todas                                                       | Realizar preenchimento das planilhas<br>de todas estações às 3h.           | 03:00 (28/04) | g ~ • • • i                  |

Imagem 05 – Conclusão da tarefa.

- 1. Na lista de tarefas, clique no ícone de conclusão (checkmark verde).
- 2. A tarefa será marcada como concluída e removida da lista de pendentes.

#### 4.4 Marcar como Não Concluída

| (e menter | Preparation Services                                                                   | Carlos Anna Annana |
|-----------|----------------------------------------------------------------------------------------|--------------------|
|           |                                                                                        |                    |
|           | Registrar Tarefa Não Concluída<br>Motivo (opcional)                                    |                    |
|           | Discreta o motivo pelo qual a tatefa não pôde ser concluida Cancelar Cancelar Cancelar |                    |
|           | 1=                                                                                     |                    |
|           |                                                                                        |                    |
|           |                                                                                        |                    |

Imagem 06 – Tela para marcar tarefa como não concluída.

- 1. Na lista de tarefas, clique no ícone "Não Concluída" (círculo com X).
- 2. Na janela que aparecer, informe o motivo (opcional).
- 3. Clique em "Registrar Não Concluída".
- 4. A tarefa será marcada com status especial e permanecerá visível nos relatórios.

|                                                                            | Painel de Tarefas                                                                                                    |                                                                            | Nova Tarefa     | cportar 🖪 Manual do U | uário       |
|----------------------------------------------------------------------------|----------------------------------------------------------------------------------------------------|----------------------------------------------------------------------------|-----------------|-----------------------|-------------|
|                                                                            |                                                                                                    |                                                                            |                 |                       | 2           |
|                                                                            | 7                                                                                                    | 0                                                                          | 7               |                       |             |
|                                                                            |                                                                                                    |                                                                            |                 |                       |             |
|                                                                            |                                                                                                    |                                                                            |                 |                       |             |
| Configurações                                                              | Tarefas do Período Noturno                                                                                                    |                                                                            |                 | i Todas O             |             |
| <ul> <li>Relatórios</li> <li>Nova Tarefa</li> <li>Configurações</li> </ul> |                                                                                                    |                                                                            |                 |                       |             |
|                                                                            | Enviar report no grupo Recommite<br>Coletar, preencher e enviar reports de éleo e gás no<br>grupo de WhatsApp.                                 | Coletar, preencher e enviar reports de<br>óleo e gás no grupo de WhatsApp. | 02:30 (28/04)   | e • • •               | latiar 5 mi |
|                                                                            | Monitoramento de variaveis no<br>MAP<br>Realizar moitor amento dessas variaveis. BM (carta),<br>BCS (corrente, pressão de sucção e frequência) | Realizar moitoramento dessas<br>variaveis: BM (carta), BCS (corrente,      | 03:00 (28/04)   | R < 0 (               | )(•         |
| Operador Noturno<br>Administrador                                          | Preencher as planilhas às 3h Recorrente<br>Realizar preenchimento das planilhas de todas                                                       | Realizar preenchimento das planilhas<br>de todas estações às 3h.           | S 03:00 (28/04) | <b>R ~ • •</b>        |             |

#### 4.5 Adiar Tarefa

Imagem 07 – Tela para adiar em 5 minutos a tarefa.

- 1. Na lista de tarefas, clique no ícone de adiamento (relógio).
- 2. A tarefa será automaticamente adiada por 5 minutos.
- 3. O sistema recalculará a prioridade com base no novo horário.

#### 4.6 Excluir Tarefa

|                                                                                      | Canal Area Areas |
|--------------------------------------------------------------------------------------|------------------|
|                                                                                      |                  |
| Confirmar Exclusão<br>Tem certeza que deseja excluir esta tarefa<br>permanentemente? |                  |
| Envlar report no grupo Cancelar Cancelar Confermar Exclusion                         |                  |
|                                                                                      |                  |
|                                                                                      |                  |

Imagem 08 – Tela para exclusão da tarefa.

- 1. Na lista de tarefas, clique no ícone de exclusão (lixeira).
- 2. Confirme a exclusão na janela que aparecer.
- 3. A tarefa será permanentemente removida do sistema.

## **5. Tarefas Recorrentes**

O sistema gerencia automaticamente tarefas que se repetem:

| NightTask                           | Período notumo: Tarefas só podem ser agendadas entre 18:00 e 06:00                                                |  |
|-------------------------------------|----------------------------------------------------------------------------------------------------|--|
| Gestor Noturno                      | Thulo:                                                                                                    |  |
|                                     | Descrição:                                                                                                    |  |
| E Relatórios                        |                                                                                                    |  |
|                                     |                                                                                                    |  |
| Configurações                       | Data/Hora de Inicio:                                                                                              |  |
|                                     | or Tarefa recorrente diária?                                                                                      |  |
|                                     | Dias da semana:                                                                                                   |  |
|                                     | ✓ má Segunda ✓ má Terça ✓ má Guarta ✓ má Quinta ✓ má Sexta ✓ má Sábado ✓ má Domingo<br>Data final da recorrência: |  |
|                                     | dd/mm/aaaa                                                                                                    |  |
| Operador Noturno     Administrarior | B Salvar Tarefa                                                                                                   |  |

Imagem 09 – Tarefas recorrentes.

- Ao criar uma tarefa recorrente, o sistema gera automaticamente as ocorrências futuras.
- As tarefas são identificadas com um ícone de sincronização (ひ).
- É possível editar ou excluir ocorrências individuais sem afetar a série completa.

## 6. Sistema de Alarmes

O NightTask monitora continuamente as tarefas e ativa alarmes quando necessário:

|                                                                            | Tarefas do Periodo Noturno                                                                                                    |                                                               |                 | G Urgentes |
|----------------------------------------------------------------------------|----------------------------------------------------------------------------------------------------|---------------------------------------------------------------|-----------------|------------|
| Gestor Noturno                                                             |                                                                                                    |                                                               |                 |            |
| 招 Tarefas                                                                  | Preencher as<br>planilhas às 21h<br>Realizar preenchimento das planilhas de<br>todas estações às 21h.                            | Realizar preenchimento das<br>planilhas de todas estações     | O 21:00 (26/04) |            |
| <ul> <li>Relatorios</li> <li>Nova Tarefa</li> <li>Configurações</li> </ul> | Monitoramento de variaveis<br>no MAP<br>Realizar moitoramento dessas variaveis: BM<br>(carta) BCS (corrente, pressão de sucção e | Realizar moltoramento dessas<br>variaveis: BM (carta), BCS    | S 22:00 (26/04) | 8 • O O I  |
|                                                                            | Preencher as planilhas às Oh Preconnente<br>Realizar preenchimento das planilhas de<br>todas estações às Oh.                     | Realizar preenchimento das<br>planilhas de todas estações     | S 00:00 (27/04) |            |
|                                                                            | Transferência de óleo EC-<br>RFQ<br>Iniciar a transferência de óleo para a EC-UPN<br>exatamente às 00.05 de cada dia.            | lniciar a transferência de óleo<br>para a EC-UPN exatamente à | S 00:05 (27/04) | R . O O I  |
| Operador Noturno                                                           | Coletar relatórios da<br>exportação de gás<br>Realizar coleta de relatórios e adicionar na<br>rede compartilhada.                | Realizar coleta de relatórios e<br>adicionar na rede          | 00:30 (27/04)   | 8 ~ 0 0 1  |

Imagem 10 – Alarmes ativos.

- Ativação: Quando uma tarefa está próxima do horário programado (5 minutos de antecedência).
- Componentes do Alarme:
  - Notificação visual na interface.
  - Som de alerta (se habilitado).
  - Notificação no navegador (se permitida).

Para interagir com o alarme:

- Clique no botão que aparece no canto inferior direito para ativar manualmente o som.
- Conclua ou adie a tarefa para desativar o alarme.

## 7. Relatórios

Acesse a seção de relatórios para gerar análises detalhadas:

| NightTask                         | TOTAL DE TAREFAS<br>18<br>no período selecionado | CONCLUÍDAS<br>4<br>22% do total                                                                                                    | PENDENTES<br>14<br>78% do total | NÃO CON<br>O<br>0% do | CLUÍDAS<br>)<br>total |
|-----------------------------------|--------------------------------------------------|----------------------------------------------------------------------------------------------------|---------------------------------|-----------------------|-----------------------|
|                                   | Gerado em: 26/04/2025 às 20                      | ):13 Total                                                                                                    | tarefas (4 conclu               |                       |                       |
|                                   |                                                  |                                                                                                    |                                 |                       |                       |
| Nova Tarefa                       | Tarefas Pendentes                                |                                                                                                    |                                 |                       |                       |
| Configurações                     |                                                  |                                                                                                    |                                 |                       |                       |
|                                   | Preencher as<br>planilhas às 21h 🛛 🥭             | Realizar preenchimento das planilhas de todas<br>estações às 21h.                                                                                                    | 26/04/2025<br>21:00             | Pendente              |                       |
|                                   | Monitoramento de<br>variaveis no MAP ಿ           | Realizar molitoramento dessas variaveis: BM<br>(carta), BCS (corrente, pressão de sucção e<br>frequência) BCP (corrente e frequência), Além de<br>todo acompanhamento de alarmes e demais<br>itens disponíveis. | 26/04/2025<br>22:00             | Pendente              |                       |
|                                   | Preencher as<br>planilhas às Oh 🛭 😂              | Realizar preenchimento das planilhas de todas<br>estações às Oh.                                                                                                    | 27/04/2025<br>00:00             | Pendente              | ۲                     |
| Operador Noturno<br>Administrador | Transferência de<br>óleo EC-RFQ 3                | Iniciar a transferência de óleo para a EC-UPN<br>exatamente às 00:05 de cada dia.                                                                                                    | 27/04/2025                      | Pendente              |                       |

Imagem 11 – Tela de relatórios.

- Funcionalidades:
  - Visualizar tarefas concluídas, pendentes e não concluídas.
  - Filtrar por período (hoje, semana, mês ou intervalo personalizado).
  - Ordenar por data ou título.
  - Exportar para Excel ou imprimir.
- Detalhes dos Relatórios:
  - Sumário executivo com métricas gerais.
  - Listagem detalhada de tarefas agrupadas por status.
  - Motivos de não conclusão (quando aplicável).

## 8. Configurações do Sistema

O painel de configurações permite personalizar sua experiência no NightTask (*Ainda em desenvolvimento*).

|                                                        | Configurações do Sistema                                            | Hanual do Usuário                        |
|--------------------------------------------------------|---------------------------------------------------------------------|------------------------------------------|
|                                                        | Configurações de Notificação  Notificações no navegador             | Toda                                     |
| <ul> <li>Nova Tarefa</li> <li>Configurações</li> </ul> | Perneldo - Hothicscles anvas     Onfigurações de Áudio              |                                          |
|                                                        | Som de alerta<br>Gique em testar para verificar<br>Volume do alarme | <ul> <li>Tostar</li> <li>4 0%</li> </ul> |
|                                                        | Aparência                                                           |                                          |
| Operador Notumo                                        | 4 Modo Escuro                                                       | •                                        |

Imagem 12 – Painel de configurações.

#### 8.1 Configurações de Notificação

- Ative ou desative notificações no navegador.
- Teste a funcionalidade com o botão "Testar Notificação".

#### 8.2 Configurações de Áudio

- Ative ou desative o som de alarme para tarefas urgentes.
- Ajuste o volume usando o controle deslizante (0% a 100%).

#### 8.3 Configurações de Aparência

- Alterne entre o modo escuro (padrão) e o modo claro.
- Todas as configurações são salvas automaticamente no navegador.

Todas as configurações são salvas automaticamente no seu navegador, então você não precisa se preocupar em aplicar as mudanças manualmente.

Observação: Algumas configurações (como permissões de notificação) dependem das configurações do seu navegador. Se algo não estiver funcionando, verifique as permissões do site.

## 9. Dicas e Boas Práticas

Para maximizar a eficiência no uso do NightTask:

- 1. Priorização: Utilize as cores das tarefas (vermelho > amarelo > verde) para identificar prioridades.
- 2. Recorrências: Configure tarefas recorrentes para atividades periódicas.
- 3. Não Conclusão: Registre sempre o motivo quando uma tarefa não puder ser concluída.
- 4. Adiamentos: Use com moderação para evitar acúmulo de tarefas.
- 5. Relatórios: Consulte regularmente para acompanhar o desempenho.
- 6. Alarmes: Mantenha o volume do navegador em nível audível para não perder alertas.
- 7. Suporte Técnico: Em caso de dúvidas, utilize o manual disponível no canto superior direito de todas as telas. Caso persistam problemas, entre em contato com o suporte técnico.